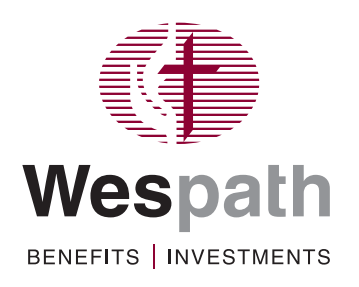

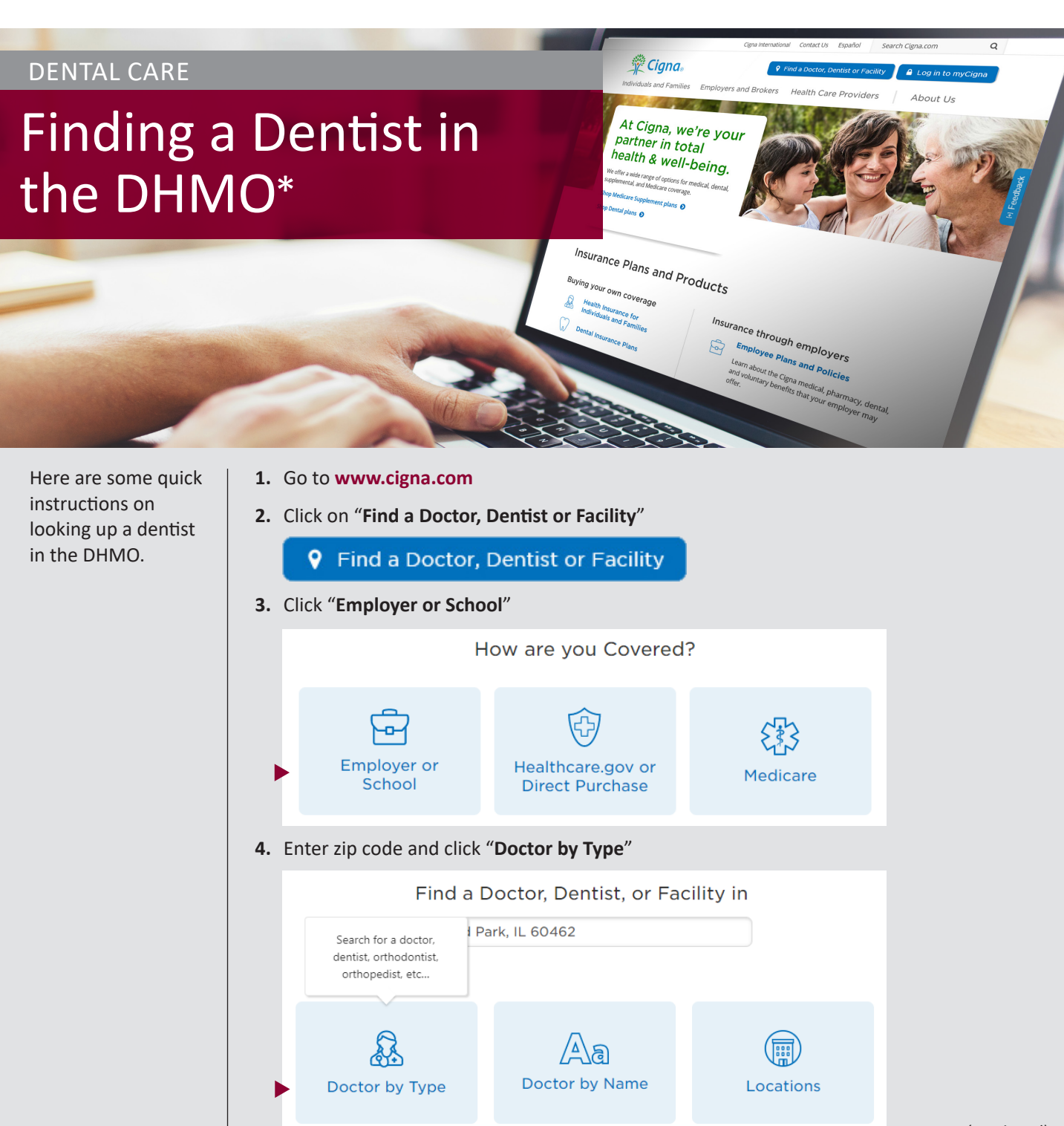

(continued)

\*DHMO: Dental Health Maintenance Organization

- 5. Select "Dentist"
- 6. On the Login/Register pop-up, click "Continue as Guest"

| Doctor by Type | لي<br>Doctor by Name | Locations                                |   |
|----------------|----------------------|------------------------------------------|---|
| Login/Register |                      | Close                                    | × |
| Log In         | Sho                  | Not a customer?<br>pping for a new plan? |   |
| Register       |                      | Continue as guest                        |   |
|                |                      |                                          |   |

7. Click "Continue"

|    | Please Select a Plan                                      |
|----|-----------------------------------------------------------|
|    | I Live in Orland Park, IL 60462                           |
|    | Search Again Continue                                     |
|    | Continue without a plan                                   |
| 8. | Click "CIGNA Dental Care Access Plus"                     |
|    | Please Select a Plan                                      |
|    | CIGNA DENTAL CARE DHMO                                    |
|    | Cigna Dental Care Access (formerly Cigna Dental Care HMO) |
|    | Cigna Dental Care Access Plus                             |
|    | DPPO/EPO                                                  |
|    | Cigna DPPO Advantage                                      |
|    | Total Cigna DPPO (Cigna DPPO Advantage and Cigna DPPO)    |

Dentists in the network within 25 miles of your zip code will be displayed.